# Tera Term Setup

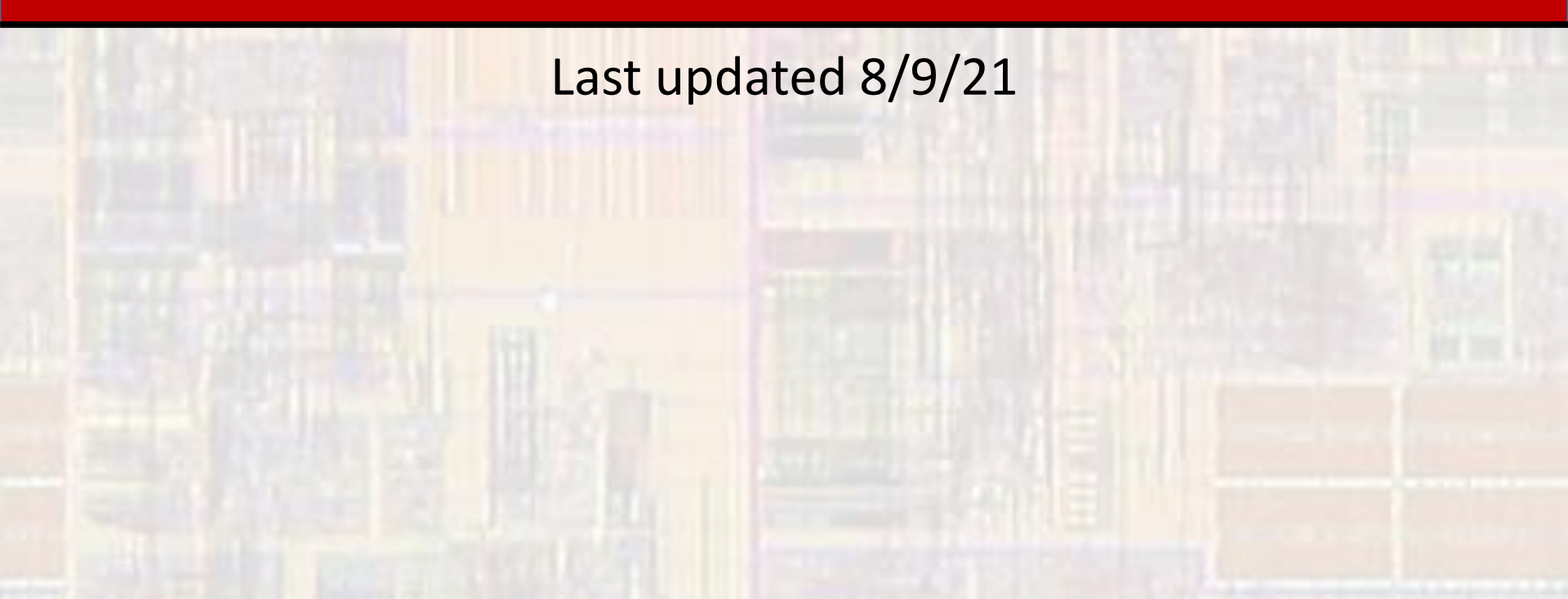

- Tera Term
  - Open-source terminal emulator
  - We will use this as our console (window) for text input/output

- Tera Term Download
  - Browse to <u>https://osdn.net/projects/ttssh2/releases/</u>
  - Scroll down and click the teraterm-4.106.exe file
    - The version number may be slightly different
    - The .exe file will be loaded into your downloads folder
  - Dbl-click on the xxx.exe file
    - Say yes to allow changes
    - Read and Accept the agreement
    - Leave the defaults and select next
    - Choose your language of choice and select next
    - Create shortcuts if you wish and select next
    - Select Install
    - Finish without launching

© ti

- Tera Term Startup
  - Tera Term requires a "target" to work
  - Do not start it without your Nucleo board plugged in
  - Do not plug your Nucleo board in until you completed the firmware update

- Tera Term Startup
  - With your Nucleo board plugged in USB
  - Start Tera Term
    - Either by using your shortcut

or

- Going to C:\Program Files (x86)\teraterm and launching ttermpro.exe
- Select Serial, and OK

|   | Tera Term: New conr | nection                   |                                | × |
|---|---------------------|---------------------------|--------------------------------|---|
|   |                     | Host: myhost.example.com  |                                | 7 |
|   |                     | History Service: O Telnet | TCP port#: 22                  |   |
|   |                     | ⊚ SSH                     | SSH version: SSH2 🕓            | / |
|   |                     | ○ Other                   | IP version: AUTO               | / |
| ( | Sejial              | Port: COM5: STI           | Microelectronics STLink Virl 🗸 | / |
|   |                     | OK Cancel                 | Help                           |   |

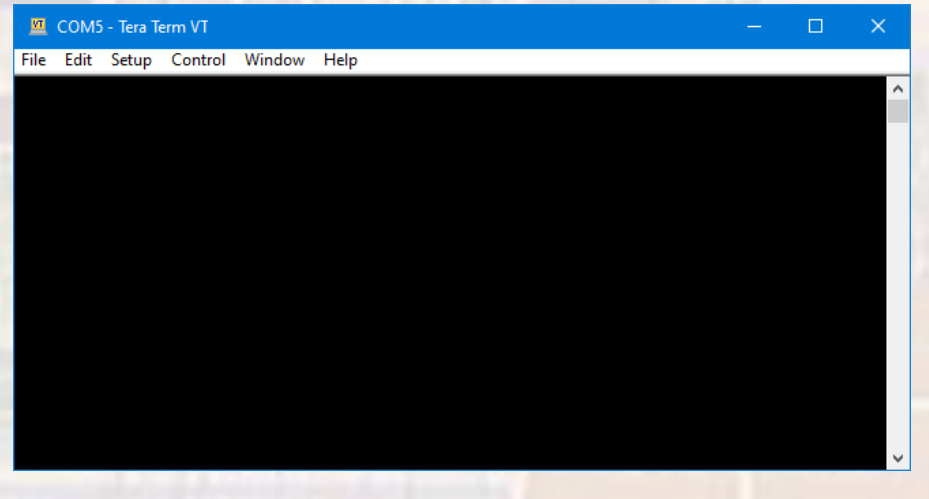

- Tera Term Startup
  - Setup → Terminal
    - Change Transmit to CR+LF
    - Check the Local echo box and OK
      - Shows whatever we type in the window
  - Setup → Save setup
    - Use the defaults and save
  - Now Tera Term will startup in this configuration

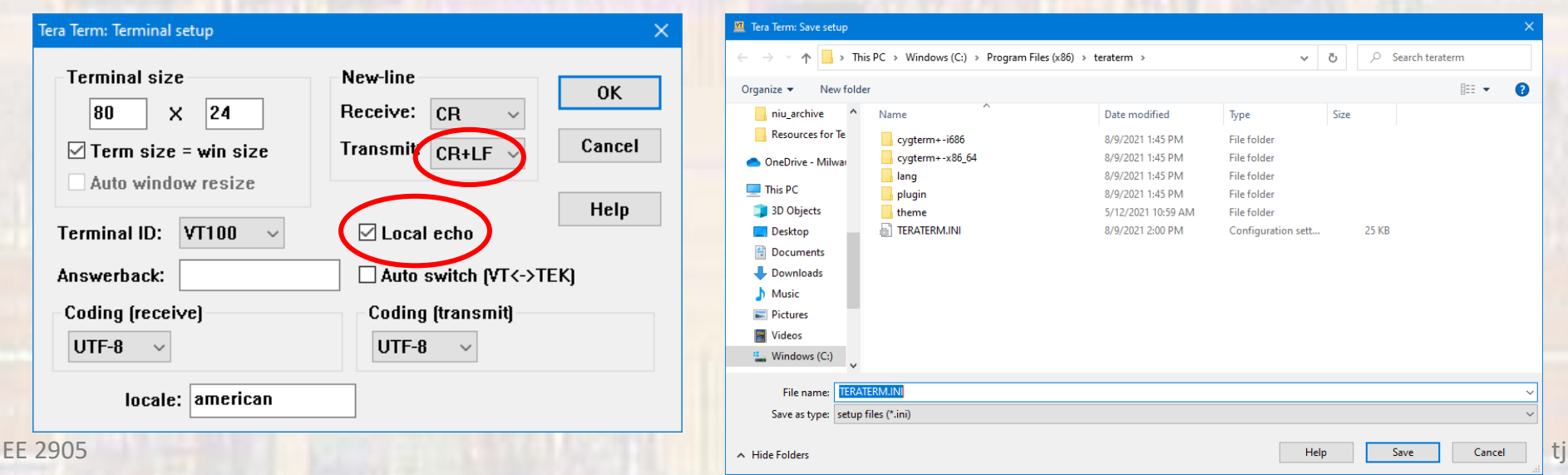

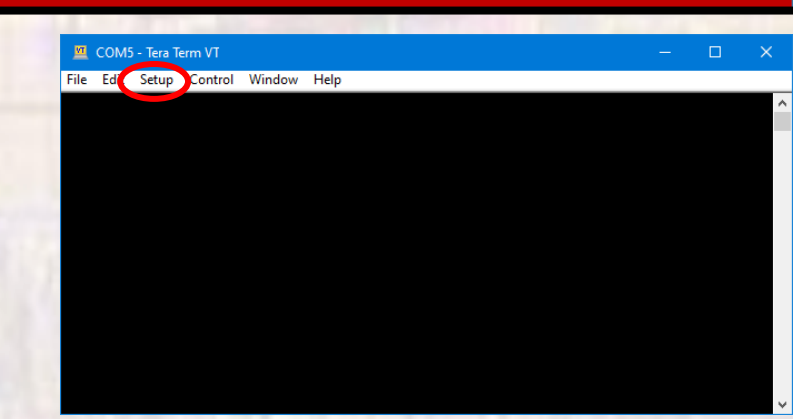

#### Tera Term Startup

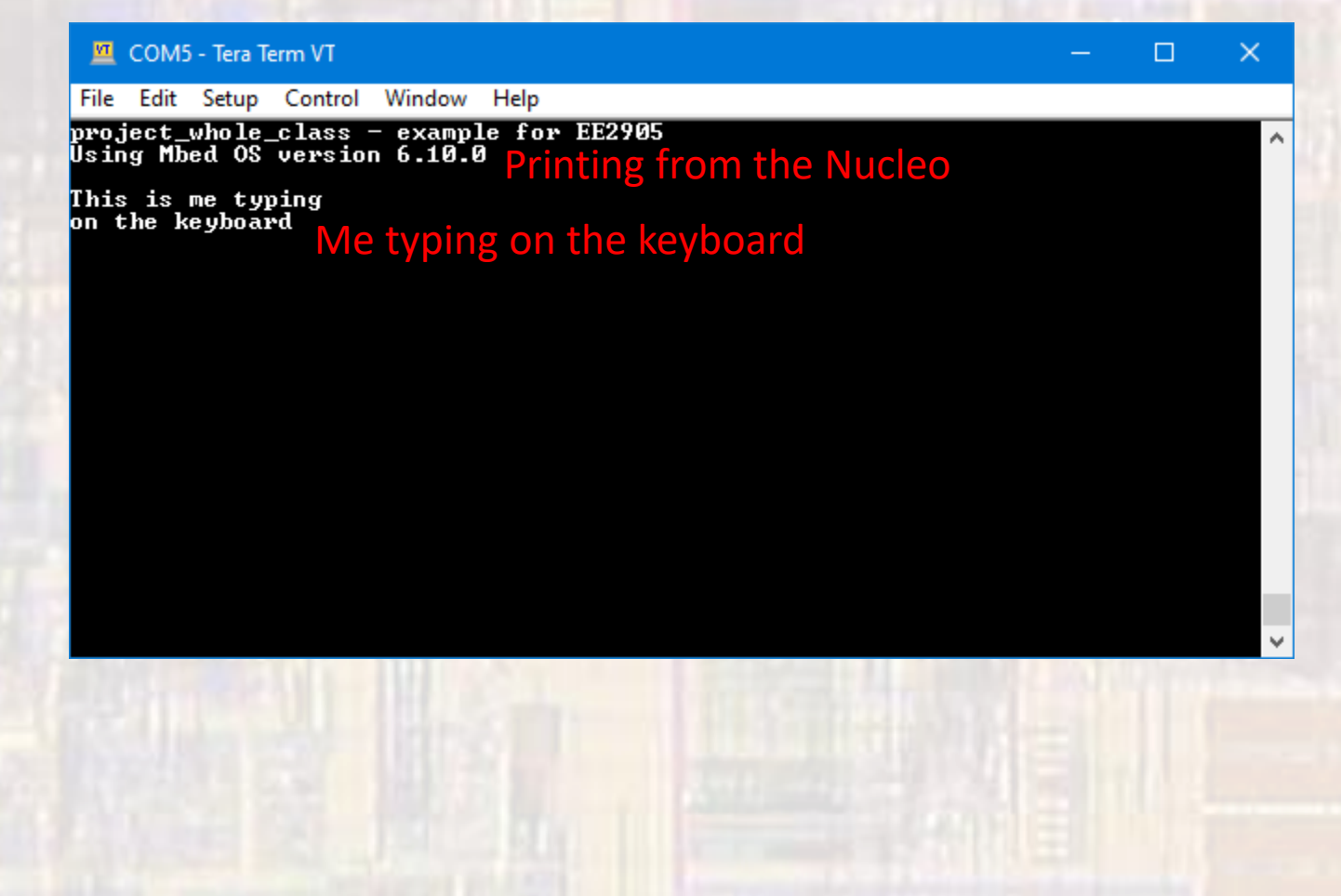